## Visitenkarten-Bestellformular für Behörden

Beachten Sie bitte, dass pro Bestellung nur ein Visitenkarten-Layout ausgewählt werden kann und die Anzahl der Visitenkartenempfänger auf fünf begrenzt ist. Bei größeren Bestellungen setzen Sie sich bitte mit uns in Verbindung. Wir senden Ihnen dann eine entsprechende Excel-Datei zu.

| Besteller (Behörde und Name)/Lieferanschrift | Rechnungsanschrift<br>(nur wenn von Lieferanschrift abweichend) | Geben Sie hier bitte die E-Mail-Adresse für den Empfang der<br>Auftragsbestätigung oder Rückfragen unsererseits ein.: |  |  |  |
|----------------------------------------------|-----------------------------------------------------------------|----------------------------------------------------------------------------------------------------|--|--|--|
|                                              |                                                                 | Geben Sie hier bitte Ihre Kundennummer ein (falls vorhanden).:                                                        |  |  |  |
|                                              |                                                                 | Datum:                                                                                                    |  |  |  |

Folgende vier Visitenkarten-Layouts können bestellt werden (Es ist möglich, die Visitenkarten mit einer Rückseite zu versehen (siehe Muster für Rückseite). Zur Auswahl eines Visitenkarten-Layouts klicken Sie bitte in das entsprechende Kontrollkästchen. Die Bestellmenge der Visitenkarten muss bei den Daten für die jeweilige Visitenkarte gesondert eingetragen werden (es sind nur die in der Preisliste angegebenen Mengen zu bestellen).

## Visitenkarten – schwarz –

#### Visitenkarten - farbig -Visitenkarte – farbig – Visitenkarte – schwarz – Landgericht Beispielstadt (nur Vorderseite) (nur Vorderseite) On{kp-n}{...man Uwv|io(jq((Nzmqlio( ABB8(â(9)BB8(]pz( }vl (Lwvvmz{lio( 9;BB8(â(9)BB8(]pz }vl(vikp(^nzmqvjiz}) Visitenkarte – schwarz – Visitenkarte – farbig – usterstraße 1. 12345 (Vorder- und Rückseite) (Vorder- und Rückseite) Preise Preise 100 Stück (nur Vorderseite) = 100 Stück (nur Vorderseite) = 28,00 Euro 30,00 Euro 100 Stück (Vorder- und Rückseite) = 29,00 Euro 100 Stück (Vorder- und Rückseite) = 31,00 Euro U}{|nz@mb(9.4(4??=<(Jna[x.qntpi.}{mv \nfmw(80?=(<?99<=>?( \nfmi.(8.0?=(<?99?>=<( 32.00 Euro 200 Stück (nur Vorderseite) = 200 Stück (nur Vorderseite) = 34.00 Euro 200 Stück (Vorder- und Rückseite) = 33,00 Euro 200 Stück (Vorder- und Rückseite) = 35,00 Euro 300 Stück (nur Vorderseite) = 35,00 Euro 300 Stück (nur Vorderseite) = 37,00 Euro 300 Stück (Vorder- und Rückseite) = 36,00 Euro 300 Stück (Vorder- und Rückseite) = 39,00 Euro

Sämtliche Preise inkl. Porto und Verpackung

### Hier bitte Ihre Daten für die Visitenkarten eingeben. Beachten Sie, die hier eingetragenen Angaben sind verbindlich! Es wird Ihnen kein Korrekturabzug zugesandt! Reklamationen, die auf fehlerhafter Datenübermittlung Ihrerseits beruhen gehen zu Ihren Lasten!

|                        | Lo wird inter Kein Konektarabzug Zugebandt. Kektandtenen, die dar feinen auf batenaben intersette beranen genen zu inter Edoten. |                  |                      |                       |                  |               |           |                 |                     |                     |              |  |  |
|------------------------|----------------------------------------------------------------------------------------------------|------------------|----------------------|-----------------------|------------------|---------------|-----------|-----------------|---------------------|---------------------|--------------|--|--|
| erste<br>Visitenkarte  | Bezeichnung der Behörde                                                                                                    | Vorname Nachname | Funktionsbezeichnung | Straße und Hausnummer | Postleitzahl Ort | Telefonnummer | Faxnummer | Mobilfunknummer | E-Mail-/Web-Adresse | Daten für Rückseite | Bestellmenge |  |  |
| zweite<br>Visitenkarte |                                                                                                    |                  |                      |                       |                  |               |           |                 |                     |                     |              |  |  |
| dritte<br>Visitenkarte |                                                                                                    |                  |                      |                       |                  |               |           |                 |                     |                     |              |  |  |
| vierte<br>Visitenkarte |                                                                                                    |                  |                      |                       |                  |               |           |                 |                     |                     |              |  |  |
| fünfte<br>Visitenkarte |                                                                                                    |                  |                      |                       |                  |               |           |                 |                     |                     |              |  |  |

Muster für Rückseiten

# JVA DRUCK & MEDIEN GELDERN

**Unsere Kontaktinformationen:** 

iva druck+medien Möhlendyck 50 47608 Geldern

Ihre Ansprechpartner: Herr Hoffmann

Telefon: 02831/921-414 E-Mail: visitenkarten@jva-druckmedien.de